## How to Change an Application Owner within the Education Grants Management System (EGMS)

1. Login and begin on the Home tab. Click the "Applications" tab.

| Votivington Office of Supermanders of<br>PUBLIC INSTRUCTION | Education Grants-Management Sy                                                            | stem                                               |                                        |                     |                     | 🐝 Grants Portal 🗸 🙎 🗸 |
|-------------------------------------------------------------|-------------------------------------------------------------------------------------------|----------------------------------------------------|----------------------------------------|---------------------|---------------------|-----------------------|
| <                                                           | Opportunities Applications Grants                                                         | Monitoring 😍                                       |                                        |                     |                     |                       |
| Q Search -                                                  | Create Application: Click the Opportunities                                               | module in the top menu                             |                                        |                     |                     |                       |
| Search O                                                    | View Current/Past Applications: Click the A<br>View Current/Past Grants: Click the Grants | pplications module in th<br>module in the top menu | e top menu                             |                     |                     |                       |
| ountri                                                      | View Current/Past Amendments: Click the                                                   | Grants module in the top                           | menu                                   |                     |                     |                       |
| All 🗸                                                       | View Current/Past Progress Reports: Click                                                 | the Monitoring module i                            | n the top menu                         |                     |                     |                       |
| = Tasks -                                                   | EGMS ID: To access a specific record in the :                                             | system, Search the EGM                             | S ID in the left menu                  |                     |                     |                       |
| My Tasks -                                                  | Task Summary By Phase                                                                     |                                                    | Task Summary By Due Date               |                     | My Feed             | C                     |
| Pending Tasks                                               | Opportunities                                                                             | 0                                                  | Late                                   | 70                  | No feeds available. |                       |
| Completed Tasks                                             | Applications                                                                              | 24                                                 | Due within 7 Days                      | 3                   |                     |                       |
| 📁 Activities 🛛 –                                            | Grants                                                                                    | 1                                                  | Due within 30 Days                     | 1                   |                     |                       |
| Organization -                                              | Manifesian                                                                                |                                                    | Due is more than 30 Deve               | 2                   |                     |                       |
| Organization Profile                                        | wontoring                                                                                 | 51                                                 | Due in nore than 30 Days               | 4                   |                     |                       |
| Recently Viewed –                                           |                                                                                           |                                                    |                                        |                     |                     |                       |
|                                                             |                                                                                           |                                                    |                                        |                     |                     |                       |
|                                                             |                                                                                           |                                                    |                                        |                     |                     |                       |
|                                                             |                                                                                           |                                                    |                                        |                     |                     |                       |
|                                                             |                                                                                           |                                                    |                                        |                     |                     |                       |
|                                                             |                                                                                           |                                                    |                                        |                     |                     |                       |
|                                                             |                                                                                           |                                                    |                                        |                     |                     |                       |
|                                                             |                                                                                           |                                                    |                                        |                     |                     |                       |
|                                                             |                                                                                           |                                                    |                                        |                     |                     |                       |
| A Technical Support                                         |                                                                                           |                                                    |                                        |                     |                     |                       |
| Organizational Administrator                                |                                                                                           |                                                    |                                        |                     |                     |                       |
| Contact Us                                                  |                                                                                           |                                                    |                                        |                     |                     |                       |
|                                                             | My Workspace                                                                              |                                                    |                                        |                     |                     |                       |
|                                                             | AD                                                                                        |                                                    |                                        |                     |                     | On mu                 |
|                                                             | GovGrants                                                                                 |                                                    | OSPI Home   Site Info   Non Disclosure | Agreement   Conflic | of Interest         |                       |

2. Find the application you would like to open and click the green eye icon to open the record.

|                    | Education Gran                   | Grants Portal 🗸 🂡                       |                                                          |                                  |                        |                        |                 |        |                         |                        |                  |               |
|--------------------|----------------------------------|-----------------------------------------|----------------------------------------------------------|----------------------------------|------------------------|------------------------|-----------------|--------|-------------------------|------------------------|------------------|---------------|
| <                  | Opportunities                    | Applications                            | Grants Monitoring                                        | ¢                                |                        |                        |                 |        |                         |                        |                  |               |
| Search –           |                                  |                                         |                                                          |                                  |                        |                        |                 |        |                         |                        |                  |               |
| Search Q           | <ul> <li>Applications</li> </ul> | - All ⊗ ⊕                               |                                                          |                                  |                        |                        |                 |        |                         |                        |                  |               |
|                    | 1. Search: To 1<br>2. School App | find applications,<br>plications: For S | , search for the Grant nar<br>ichool Applications, the S | te or EGMS ID<br>shool Name coli | umn shows the school i | which the applicatio   | n is created f  | or     |                         |                        |                  |               |
| u ~                | Search                           |                                         | Q                                                        |                                  |                        |                        |                 |        |                         |                        |                  |               |
| Tasks –            | Showing 1 to 10 of 4             | 43 records                              |                                                          |                                  |                        |                        |                 |        |                         |                        |                  | Page 1 of 5 🕨 |
| pplication Tasks – | Application Title                |                                         |                                                          | Fiscal                           | Application Due        | Submitted On           | Owner           | School | Status                  | Last Modified          | EGMS ID          | Actions       |
| Pending Tasks      |                                  |                                         |                                                          | Tear                             | Dute                   | 05/12/2025             | Admin           | Hume   | Review                  | 05/13/2025             | AP-OSPI-         |               |
| Activities -       |                                  |                                         |                                                          | 2025                             | 05/12/2025             | 04:45 PM               | Almira          |        | Initiated               | 12:21 PM               | 4592             | ۲             |
| oplications –      |                                  |                                         |                                                          | 2024                             | 07/31/2025             | 04/28/2025<br>11:20 AM | Admin<br>Almira |        | Converted<br>to Award   | 04/28/2025<br>11:46 AM | AP-OSPI-<br>4578 | ۲             |
| Pre-Applications   |                                  |                                         |                                                          | 2025                             | 04/30/2025             | 04/07/2025<br>05:35 AM | Admin<br>Almira |        | Converted to Award      | 04/07/2025<br>06:11 AM | AP-OSPI-<br>4543 | ۲             |
| Recently Viewed -  |                                  |                                         |                                                          | 2025                             | 01/31/2026             | 01/31/2025<br>12:33 PM | Admin<br>Almira |        | Not Awarded             | 01/31/2025<br>01:11 PM | AP-OSPI-<br>4493 | ۲             |
|                    |                                  |                                         |                                                          | 2024                             | 07/31/2025             | 12/06/2024<br>10:00 AM | Admin<br>Almira |        | Submitted to<br>Grantor | 12/06/2024<br>10:00 AM | AP-OSPI-<br>4365 | ۲             |
|                    |                                  |                                         |                                                          | 2024                             | 10/01/2024             | 09/04/2024<br>02:42 PM | Admin<br>Almira |        | Converted<br>to Award   | 09/04/2024<br>02:47 PM | AP-OSPI-<br>4204 | 3             |
|                    |                                  |                                         |                                                          | 2024                             | 11/30/2024             | 08/06/2024<br>10:31 AM | Admin<br>Almira |        | Review<br>Initiated     | 08/06/2024<br>10:31 AM | AP-OSPI-<br>4173 | ٠             |
|                    |                                  |                                         |                                                          | 2025                             | 02/28/2025             | 07/22/2024<br>04:10 PM | Admin<br>Almira |        | Revision<br>Submitted   | 08/13/2024<br>01:55 PM | AP-OSPI-<br>4162 | ۲             |
|                    |                                  |                                         |                                                          | 2024                             | 05/30/2025             | 06/11/2024<br>03:24 PM | Admin<br>Almira |        | Submitted to<br>Grantor | 06/11/2024<br>03:24 PM | AP-OSPI-<br>4099 | ۲             |
|                    |                                  |                                         |                                                          | 2025                             | 12/31/2024             | 06/07/2024<br>03:18 PM | Admin<br>Almira |        | Converted<br>to Award   | 06/12/2024<br>02:31 PM | AP-OSPI-<br>4093 | ۲             |
|                    | Show 10 -                        | Entries                                 |                                                          |                                  |                        | Total Records: 43      |                 |        |                         |                        |                  | Page 1 of 5   |

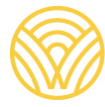

Washington Office of Superintendent of **PUBLIC INSTRUCTION** 

3. Click the "Staff Assignments" tab.

| Washington Office of Superintendent of<br>PUBLIC INSTRUCTION | Education Grants Management S                                                              | system                                                                       |                                                                                            | 🧩 Grants Portal 🗸 🙎 🗸      |
|--------------------------------------------------------------|--------------------------------------------------------------------------------------------|------------------------------------------------------------------------------|--------------------------------------------------------------------------------------------|----------------------------|
| <                                                            | H Opportunities Applications Gran                                                          | ts Monitoring 🕓                                                              |                                                                                            |                            |
| Q Search -                                                   | Application                                                                                |                                                                              |                                                                                            | =                          |
| Search Q                                                     | EGMS ID                                                                                    | Status<br>Review Initiated                                                   | Application Due Date<br>11/30/2024                                                         |                            |
| Tasks –<br>Application Tasks –<br>Pending Tasks              | 1. Complete Application:<br>Indicate the Fiscal Contact in<br>Complete all Mandatory forms | view more<br>the Staff Assignments tab<br>and upload any files that OSPI has |                                                                                            |                            |
| Completed Tasks -                                            | Created                                                                                    | Submitted                                                                    | Con                                                                                        | Overted to Award           |
| Applications –<br>Pre-Applications                           | Overview Sudget                                                                            | Staff Assignments Storms and Files                                           | ව History 🗬 Collab                                                                         |                            |
| Recently Viewed -                                            | <ul> <li>Information</li> </ul>                                                            |                                                                              |                                                                                            |                            |
|                                                              | Applicant Organization                                                                     | Address                                                                      | EIN (1)<br>NULL                                                                            |                            |
|                                                              | UEI (1)<br>12345                                                                           |                                                                              |                                                                                            |                            |
|                                                              | Opportunity Overview                                                                       |                                                                              |                                                                                            |                            |
|                                                              | Opportunity ID (3)                                                                         | Opportunity Title                                                            | Funding Organization<br>Washington State Office of Superintendent of<br>Public Instruction | Subaward Floor 3<br>\$1.00 |
| 1000                                                         | Subaward Ceiling (3)<br>\$100,000,000.00<br>Program Income Allowed?                        | Estimated Project Period Start Date<br>07/01/2023                            | Estimated Project Period End Date<br>08/31/2025                                            | Match Allowed<br>No        |
|                                                              | Application Overview                                                                       |                                                                              |                                                                                            |                            |
|                                                              | GovGrants                                                                                  | OSPI Home                                                                    | Site Info   Non Disclosure Agreement   Conflict of Interest                                | <u> </u>                   |

4. <u>Scroll down to the Owner table and click the blue pencil icon to edit.</u>

| <                        | *       | Opportuni                                  | ties Applications                           | Grants Monite                               | oring 🕻                 | •                                          |                                                                                    |                                           |                                                       |  |
|--------------------------|---------|--------------------------------------------|---------------------------------------------|---------------------------------------------|-------------------------|--------------------------------------------|------------------------------------------------------------------------------------|-------------------------------------------|-------------------------------------------------------|--|
| <b>Q</b> Search –        | 4       | Peer R                                     | eviewers                                    |                                             |                         |                                            |                                                                                    |                                           | Ξ                                                     |  |
| Search Q                 | P<br>fr | eer Revie                                  | w Process (Applicate<br>the peer review can | tion Owner): Click<br>edit the Application. | the New bu<br>Once Peer | utton, enter require<br>r Review is comple | ed details and <b>Save</b> the window. I<br>eted, click the <b>Complete Review</b> | Note: When the per<br>button to Submit th | er review Status is Sent<br>ne Application. Note: All |  |
| All 🗸                    | F       | Peer review<br>Peer Review<br>action in th | e Peer Reviewers tab                        | viewer): Complete                           | any edits to            | npleted.<br>o the application.             | To notify the Application Owner of                                                 | completed edits, o                        | lick the Submit Review                                |  |
| e lasks –                |         | Coorda                                     | 0                                           | 5                                           |                         |                                            |                                                                                    |                                           |                                                       |  |
| Papelina Tasks -         |         | Search                                     |                                             | *                                           |                         |                                            |                                                                                    |                                           |                                                       |  |
| Completed Tasks          | 5       | Showing 1 t                                | o 1 of 1 records                            |                                             |                         |                                            | * Record                                                                           | s are sorted by <b>Resp</b>               | onsibility ascending order                            |  |
| Activities –             |         | #                                          | Reviewer Name                               | Descripti                                   | ion                     | Due Date                                   | Allow Record Editing                                                               | Status                                    | Focus Area                                            |  |
| Applications –           |         | ± 1                                        | Admin Almira                                |                                             |                         | 10/01/2024                                 | Yes                                                                                | Created                                   |                                                       |  |
| Pre-Applications         |         |                                            |                                             |                                             |                         | Total Rec                                  | orde:1                                                                             |                                           |                                                       |  |
| Applications             |         |                                            |                                             |                                             |                         | Total Not                                  |                                                                                    |                                           |                                                       |  |
| Recently Viewed –        |         | • Owner                                    |                                             |                                             |                         |                                            |                                                                                    |                                           | =                                                     |  |
| FP 672-Financial Literac | 5       | Showing 1 t                                | o 1 of 1 records                            |                                             |                         |                                            |                                                                                    |                                           |                                                       |  |
| 0 Budget Award Announ    |         | Name †                                     |                                             |                                             | Respon                  | sibility                                   |                                                                                    | Actions                                   |                                                       |  |
| 0 Budget Award Announ    |         | Admin Al                                   | mira                                        |                                             | Owner                   |                                            |                                                                                    |                                           |                                                       |  |
| 0 Budget Award Announ    |         | 7 6411117 6                                |                                             |                                             | onnor                   |                                            |                                                                                    | a de la dela de la dela dela dela dela d  |                                                       |  |
| FP 730 - OER Adaptatio   |         |                                            |                                             |                                             |                         | Total Rec                                  | cords:1                                                                            |                                           |                                                       |  |
| SEPP 2024-25 Test Ann    |         |                                            |                                             |                                             |                         |                                            |                                                                                    |                                           |                                                       |  |
| Consolidated Grant Appli |         |                                            |                                             |                                             |                         |                                            |                                                                                    |                                           |                                                       |  |
| Radhika_3_March_2025     |         | e                                          |                                             |                                             |                         |                                            |                                                                                    | and all sets                              |                                                       |  |
| Radhika_3_March_2025     |         | GovGr                                      | ants                                        |                                             | OSPI Hor                | me   Site Info   No                        | n Disclosure Agreement   Conflic                                                   | t of Interest                             |                                                       |  |

5. Click the dropdown option and type in a name.

|                          | <b>(</b> 🐔 ) | pportun                                                                                                    | ties Applications C                                   | Grants Monitoring                                       | ¢                                               |                                                                  |                                           |                                                              |  |  |
|--------------------------|--------------|----------------------------------------------------------------------------------------------------|-------------------------------------------------------|---------------------------------------------------------|-------------------------------------------------|------------------------------------------------------------------|-------------------------------------------|--------------------------------------------------------------|--|--|
| <b>Q</b> Search –        |              | Peer R                                                                                                    | eviewers ①                                            |                                                         |                                                 |                                                                  |                                           | -                                                            |  |  |
| Search Q                 | Pe           | eer Revi<br>r Review                                                                                                    | ew Process (Application<br>, the peer review can edit | <b>Owner):</b> Click the New<br>the Application. Once P | r button, enter require<br>eer Review is comple | ed details and Save the window. Neted, click the Complete Review | Note: When the pee<br>button to Submit th | er review <b>Status</b> is Sent<br>ne Application. Note: All |  |  |
| All 🗸                    | Pe           | Peer reviewers will lose the ability to edit once the review is completed.<br>Peer Review Process (Peer Reviewer): Complete any edits to the application. To notify the Application Owner of completed edits, click the Submit Review |                                                       |                                                         |                                                 |                                                                  |                                           |                                                              |  |  |
| ∃ Tasks –                | ac           | ction in th                                                                                                    | e Peer Reviewers table                                |                                                         |                                                 |                                                                  |                                           |                                                              |  |  |
| –<br>Application Tasks – |              | Search                                                                                                    | Q                                                     |                                                         |                                                 |                                                                  |                                           | T                                                            |  |  |
| Pending Tasks            |              |                                                                                                    |                                                       |                                                         |                                                 | * Records                                                        | s are sorted by Resp                      | onsibility ascending orde                                    |  |  |
| Completed Tasks          | Sł           | howing 1                                                                                                    | to 1 of 1 records                                     |                                                         |                                                 |                                                                  |                                           |                                                              |  |  |
| Activities -             |              | #                                                                                                    | Reviewer Name                                         | Description                                             | Due Date                                        | Allow Record Editing                                             | Status                                    | Focus Area                                                   |  |  |
| Applications –           |              | <b>⊞</b> 1                                                                                                    | Admin Almira                                          |                                                         | 10/01/2024                                      | Yes                                                              | Created                                   |                                                              |  |  |
| Pre-Applications         |              |                                                                                                    |                                                       |                                                         | Total Rec                                       | ords:1                                                           |                                           |                                                              |  |  |
| Applications             |              |                                                                                                    |                                                       |                                                         |                                                 |                                                                  |                                           |                                                              |  |  |
| Recently Viewed –        | - L          | Owner                                                                                                    | 1                                                     |                                                         |                                                 |                                                                  |                                           | Save                                                         |  |  |
| FP 672-Financial Literac | SI           |                                                                                                    | to 1 of 1 records                                     |                                                         |                                                 |                                                                  |                                           |                                                              |  |  |
| 0 Budget Award Announ    |              | Name †                                                                                                    |                                                       |                                                         | Responsibilit                                   | y                                                                | Actio                                     | ons                                                          |  |  |
| 0 Budget Award Announ    |              | Admin                                                                                                    | Almira                                                | -                                                       | Owner                                           |                                                                  | C                                         |                                                              |  |  |
| FP 730 - OER Adaptatio   |              |                                                                                                    |                                                       | C                                                       | Tatal Day                                       | and a d                                                          |                                           |                                                              |  |  |
| SEPP 2024-25 Test Ann    |              |                                                                                                    |                                                       |                                                         | Iotal Rec                                       | oras. r                                                          |                                           |                                                              |  |  |
| Consolidated Grant Appli |              |                                                                                                    |                                                       |                                                         |                                                 |                                                                  |                                           |                                                              |  |  |
| Radhika_3_March_2025     |              | -                                                                                                    |                                                       |                                                         |                                                 |                                                                  | 17 - 260-160 - 160                        |                                                              |  |  |
| Radhika_3_March_2025     |              | GovG                                                                                                    | ants                                                  | OSPI                                                    | Home   Site Info   No                           | n Disclosure Agreement   Conflict                                | of Interest                               |                                                              |  |  |

6. Once you have typed and selected the name within the drop down, click the blue save button within the table.

| <                                | ñ   | Opport                          | unities Applications                                                               | Grants Monitoring                                                                          | 6                                                        |                                                                                    |                                           |                                                              |
|----------------------------------|-----|---------------------------------|------------------------------------------------------------------------------------|--------------------------------------------------------------------------------------------|----------------------------------------------------------|------------------------------------------------------------------------------------|-------------------------------------------|--------------------------------------------------------------|
| <b>)</b> Search –                |     | A Peer                          | Reviewers                                                                          |                                                                                            |                                                          |                                                                                    |                                           | =                                                            |
| Search Q                         |     | Peer Re<br>for Revi<br>Peer rev | eview Process (Applicati<br>ew, the peer review can eviewers will lose the ability | on Owner): Click the New I<br>dit the Application. Once Pe<br>to edit once the review is c | outton, enter require<br>er Review is compl<br>ompleted. | ed details and <b>Save</b> the window. I<br>eted, click the <b>Complete Review</b> | Note: When the per<br>button to Submit th | er review <b>Status</b> is Sent<br>ne Application. Note: All |
| a Tasks –                        |     | action in                       | the Peer Reviewers table                                                           | e e complete any edits                                                                     | to the application.                                      | to nouly the Application Owner of                                                  | completed edits, c                        | lick the Submit Review                                       |
| Application Tasks –              |     | Search                          | 1 Q                                                                                |                                                                                            |                                                          |                                                                                    |                                           |                                                              |
| Pending Tasks<br>Completed Tasks |     | Showing                         | 1 to 1 of 1 records                                                                |                                                                                            |                                                          | * Records                                                                          | s are sorted by <b>Resp</b>               | onsibility ascending orde                                    |
| Activities -                     |     |                                 | # Reviewer Name                                                                    | Description                                                                                | Due Date                                                 | Allow Record Editing                                                               | Status                                    | Focus Area                                                   |
| Applications –                   |     | Ð                               | 1 Admin Almira                                                                     |                                                                                            | 10/01/2024                                               | Yes                                                                                | Created                                   |                                                              |
| Pre-Applications                 |     |                                 |                                                                                    |                                                                                            | Total Red                                                | cords:1                                                                            |                                           |                                                              |
| Applications                     |     |                                 |                                                                                    |                                                                                            |                                                          |                                                                                    |                                           |                                                              |
| Recently Viewed -                |     | A Own                           | er                                                                                 |                                                                                            |                                                          |                                                                                    |                                           | Save                                                         |
| FP 672-Financial Literac         |     |                                 |                                                                                    |                                                                                            |                                                          |                                                                                    |                                           |                                                              |
| 0 Budget Award Announ            |     | Name                            | t                                                                                  |                                                                                            | Responsibilit                                            | ty                                                                                 | Acti                                      | ons                                                          |
| 0 Budget Award Announ            |     |                                 | in Almin                                                                           |                                                                                            | Oumor                                                    |                                                                                    | 5                                         |                                                              |
| 0 Budget Award Announ            |     | Tor                             | in Aimira                                                                          |                                                                                            | Owner                                                    |                                                                                    | 5                                         |                                                              |
| FP 730 - OER Adaptatio           |     | Tes                             | 1                                                                                  |                                                                                            | Total Rec                                                | cords:1                                                                            |                                           |                                                              |
| SEPP 2024-25 Test Ann            |     | NC                              | ne-                                                                                |                                                                                            |                                                          |                                                                                    |                                           |                                                              |
| Consolidated Grant Appli         | - [ |                                 |                                                                                    |                                                                                            |                                                          |                                                                                    |                                           |                                                              |
| Radhika_3_March_2025             |     |                                 |                                                                                    | (1944)                                                                                     |                                                          | 100 S 0 2000 000                                                                   | - 18 - 18                                 |                                                              |
| Radhika_3_March_2025             | -   | Gov                             |                                                                                    | OSPI H                                                                                     | ome   Site Info   No                                     | on Disclosure Agreement   Conflic                                                  | t of Interest                             |                                                              |